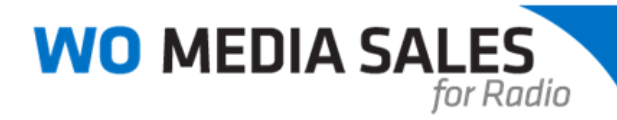

# Radio Yield Management in WO Media Sales

Currently in *WO Media Sales*, you can define station inventory (no overlapping dayparts), define sellouts based on units or time, and create radio rate cards. By adding sellout levels inside the rate card, the system will apply the proper price adjustments based on current inventory. Those adjustments carry over to the station's schedules. Users must have access to these **Radio Settings** options in **System Setup** to take advantage of these features.

# INVENTORY DEFINITIONS

On the Main Menu of *WO Media Sales*, click **System Setup** on the lower left-hand side of the screen.

| Sales/CRM     |  |
|---------------|--|
| 😥 Research    |  |
| Sales Reports |  |
| System Setup  |  |

Under **Radio Settings**, select **Inventory Definitions**. The system defaults to the most recent book's station roster. If you do not see a station listed it may be due to the station dropping out of the last survey. Click **Show All Stations** to see every station in all books loaded.

Select the market and station you wish to edit. Click Define Inventory Dayparts.

| WO Media Sales         |                                |                                       |               |            |            |            | 2            |
|------------------------|--------------------------------|---------------------------------------|---------------|------------|------------|------------|--------------|
| System Setun           | Define Inventory Dayparts Show | All Stations                          |               |            |            |            |              |
| Primary Station(s)     | Available Markets              |                                       | Station       | Created By | Created On | Updated By | Last Updated |
| 🔁 Users                | Metropolis (Arbitron)          |                                       | MAAA-FM       |            |            |            |              |
| User Roles             |                                |                                       | MAAD-FM       |            |            |            |              |
| User Entrustments      |                                |                                       | MAAE-AM       | ······     |            | £          |              |
| Advertisers            |                                | · · · · · · · · · · · · · · · · · · · | MAAF-FM       |            |            |            |              |
| C Spot Lengths         |                                |                                       | MAAG-AM       |            |            |            |              |
| 🖂 🚞 Radio Settings     |                                |                                       | MAAH-FM       |            |            | -          |              |
| Virtual Radio Stations |                                |                                       | MAAI-AM       |            |            |            |              |
| Station Rate Card      |                                |                                       | MAAJ-FM       | 1 1        |            | 2          |              |
| Inventory/Sellouts     |                                |                                       | MAAK-FM       |            |            |            |              |
| Station Combos         |                                |                                       | MAAI -EM      |            |            |            |              |
| Average Books          |                                |                                       | MAAM-EM       |            |            |            |              |
| C Radio VEA Books      |                                |                                       | in the second |            |            |            |              |

You will see this screen. You can **Add**, **Edit**, or **Delete** the current default Drive Times but there can be no overlapping days or times. You can **Define Inventory by Time or Units** by selecting the option in the drop-down menu. Once the station inventory is defined, click **Close**. You will be prompted to save if there were any changes made.

| Inventory Type Inventor | y is defined by Time | •                    |
|-------------------------|----------------------|----------------------|
| Inventory Information   |                      |                      |
| Inventory Position      | Inventory Name       | Inventory Definition |
| Mon-Fri Morning         | Mon-Fri Morning      | Mon-Fri 6AM-10AM     |
| Mon-Fri Midday          | Mon-Fri Midday       | Mon-Fri 10AM-3PM     |
| Mon-Fri Afternoon       | Mon-Fri Afternoon    | Mon-Fri 3PM-7PM      |
| Mon-Fri Evening         | Mon-Fri Evening      | Mon-Fri 7PM-MID      |
| Mon-Fri Overnites       | Mon-Fri Overnites    | Mon-Fri MID-6AM      |
| Sat Morning             | Sat Morning          | Sat 6AM-10AM         |
| Sat Midday              | Sat Midday           | Sat 10AM-3PM         |
| Sat Afternoon           | Sat Afternoon        | Sat 3PM-7PM          |
| Sat Evening             | Sat Evening          | Sat 7PM-MID          |
| Sat Overnites           | Sat Overnites        | Sat MID-6AM          |
| Sun Morning             | Sun Morning          | Sun 6AM-10AM         |
| Sun Midday              | Sun Midday           | Sun 10AM-3PM         |
| Sun Afternoon           | Sun Afternoon        | Sun 3PM-7PM          |
| Sun Evening             | Sun Evening          | Sun 7PM-MID          |
| Sun Overnites           | Sun Overnites        | Sun MID-6AM          |

# **INVENTORY/SELLOUTS**

Once your Station Inventory has been defined, click on Inventory/Sellouts.

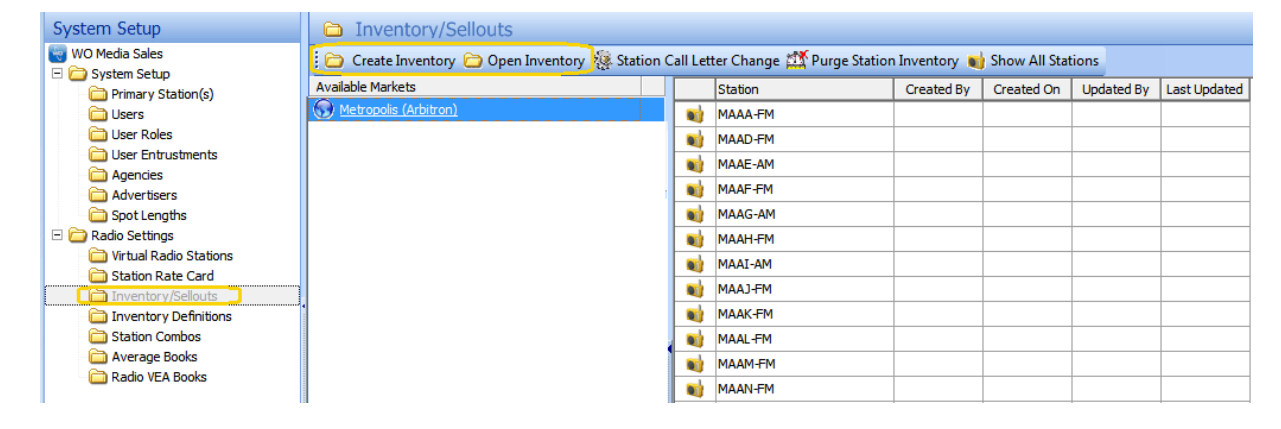

If a station had a call letter change, define it by clicking the Station Call Letter Change button.

| II Letter Change                | (mex)              |
|---------------------------------|--------------------|
| Please enter the old<br>MAAZ-FM | d call letters for |
| _                               |                    |

If you wish to purge or delete a station's current inventory, click **Purge Station Inventory**.

| WO Media Sales          | •                                   |
|-------------------------|-------------------------------------|
| Please confirm you want | to purge MAAZ-FM station inventory. |
| Yes - Purge Inventory   | No - Don't Purge Inventory          |
|                         |                                     |

Select the market and station you wish to edit. Click **Create Inventory** or **Open Inventory**. You will see the screen below.

#### **First Blue Arrow**

The **Arrow** can point down or to the right and shows which direction the cursor will go after entering in text.

#### Second and Third Blue Arrows

Allows the user to scroll between weeks, if set. The system defaults to 26 weeks of Inventory.

#### Week Drop-Down Selection

The system defaults to the current week. This would be considered your **BASE Week**.

| O WO Media Sales                                       |                                      |                                    |                        |                  | 1919191919  |                 | 17121717    | 22222            | 21/22/22   |           | 217121717 | 1212121212       | 121212121  |                |           |                |           |                |          |               |          |
|--------------------------------------------------------|--------------------------------------|------------------------------------|------------------------|------------------|-------------|-----------------|-------------|------------------|------------|-----------|-----------|------------------|------------|----------------|-----------|----------------|-----------|----------------|----------|---------------|----------|
| MAAZ-FM - Si<br>Mon-Fri Morning (<br>Displaying Invent | tation Ir<br>Mon-Fri 6<br>ory for th | N <b>vento</b><br>AM-10/<br>e week | ory/Se<br>M)<br>of 6/3 | ellout<br>V 2013 | S           |                 |             |                  |            |           |           |                  |            |                |           |                |           |                |          | Close         |          |
| 6/3/2013                                               |                                      | Define                             | Invento                | ry Daypa         | arts        | Copy In         | ventory     | CHE Exp          | and Se     | llouts    | Impo      | t Sellout        | s the st   | now Deta       | ils 🔯     | Excel Exp      | port      |                |          |               |          |
| 6/3/2013-11/18/2013<br>26 Weeks of Inventory           |                                      | Mone<br>6/3/2                      | day<br>1013            | Tues<br>6/4/2    | day<br>1013 | Wedne<br>6/5/20 | sday<br>013 | Thurst<br>6/6/20 | day<br>013 | Friday 6/ | 7/2013    | Saturo<br>6/8/20 | day<br>013 | Sund<br>6/9/20 | ay<br>013 | Mon-F<br>Total | Fri<br>İs | Sat-Si<br>Tota | un<br>İs | Mon-S<br>Tota | un<br>İs |
| Morning                                                | Inventory                            |                                    | 0:00                   |                  | 0:00        |                 | 0:00        |                  | 0:00       |           | 0:00      |                  | 0:00       |                | 0:00      |                | 00:00     |                | 0:00     |               | 0:00     |
|                                                        | Sold                                 | 0:00                               | 0%                     | 0:00             | 0%          | 0:00            | 0%          | 0:00             | 0%         | 0:00      | 0%        | 0:00             | 0%         | 0:00           | 0%        | 0:00           | 036       | 0:00           | 0%       | 0:00          | 0%       |
|                                                        | Remaining                            | 0:00                               | 0%                     | 0:00             | 0%          | 0:00            | 0%          | 0:00             | 0%         | 0:00      | 0%        | 0:00             | 0%         | 0:00           | 0%        | 0:00           | 0%        | 0:00           | 0%       | 0:00          | 0%       |
| Midday                                                 | Inventory                            |                                    | 0:00                   |                  | 0:00        |                 | 0:00        |                  | 0:00       | 1         | 0:00      | 1                | 0:00       |                | 0:00      |                | 0:00      |                | 0:00     |               | 0:00     |
|                                                        | Sold                                 | 0:00                               | 0%                     | 0:00             | 0%          | 0:00            | 0%          | 0:00             | 0%         | 0:00      | 0%        | 0:00             | 0%         | 0:00           | 0%        | 0:00           | 0%        | 0:00           | 0%       | 0:00          | 0%       |
|                                                        | Remaining                            | 0:00                               | 0%                     | 0:00             | 0%          | 0:00            | 0%          | 0:00             | 0%         | 0:00      | 0%        | 0:00             | 0%         | 0:00           | 0%        | 0:00           | 0%        | 0:00           | 0%       | 0:00          | 0%       |
| Afternoon                                              | Inventory                            |                                    | 0:00                   |                  | 0:00        |                 | 0:00        |                  | 0:00       | 1         | 8:00      |                  | 0:00       |                | 0:00      |                | 0:00      |                | 0:00     |               | 0:00     |
|                                                        | Sold                                 | 0:00                               | 0%                     | 0:00             | 0%          | 0:00            | 0%          | 0:00             | 0%         | 0:00      | 0%        | 0:00             | 0%         | 0:00           | 0%        | 0:00           | 0%        | 0:00           | 0%       | 0:00          | 0%       |
|                                                        | Remaining                            | 0:00                               | 0%                     | 0:00             | 0%          | 0:00            | 0%          | 0:00             | 0%         | 0:00      | 0%        | 0:00             | 0%         | 0:00           | 0%        | 0:00           | 0%        | 0:00           | 0%       | 0:00          | 0%       |
| Evening                                                | Inventory                            |                                    | 0:00                   |                  | 0:00        |                 | 0:00        |                  | 0:00       |           | 0:00      |                  | 0:00       |                | 0:08      |                | 8:00      |                | 0:00     |               | 0:00     |
|                                                        | Sold                                 | 0:00                               | 0%                     | 0:00             | 0%          | 0:00            | 0%          | 0:00             | 0%         | 0:00      | 0%        | 0;00             | 0%         | 0:00           | 0%        | 0:00           | 0%        | 0:00           | 0%       | 0:00          | 0%       |
|                                                        | Remaining                            | 0:00                               | 0%                     | 0:00             | 0%          | 0:00            | 0%          | 0:00             | 0%         | 0:00      | 0.%5      | 0:00             | 0%         | 0;00           | 0%        | 0:00           | 0%        | 0:00           | 0%       | 0:00          | 0%       |
| Overnites                                              | Inventory                            |                                    | 0:00                   |                  | 0:00        |                 | 0:00        |                  | 0:00       |           | 0:00      |                  | 0:00       |                | 0:00      |                | 0:00      |                | 0:00     |               | 0:00     |
|                                                        | Sold                                 | 0:00                               | 0%                     | 0:00             | 0%          | 0:00            | 0%          | 0:00             | 0%         | 0:00      | 0%        | 0:00             | 0%         | 0:00           | 0%        | 0:00           | 0%        | 0:00           | 0%       | 0:00          | 0%       |
|                                                        | Remaining                            | 0:00                               | 0%                     | 0:00             | 0%          | 0:00            | 0%          | 0:00             | 0%         | 0:00      | 0%        | 0:00             | 0%         | 0:00           | 0%        | Q:00           | 0%        | 0:00           | 0%       | 0:00          | 0%       |
| Summary                                                | Inv                                  | A second                           | 0:00                   |                  | 0:00        |                 | 0:00        |                  | 0:00       |           | 0:00      |                  | 0:00       |                | 0:00      |                | 0:00      |                | 0:00     |               | 0:00     |
|                                                        | Sold                                 | 0:00                               | 0%                     | 0:00             | 0%          | 0:00            | 0%          | 0:00             | 0%         | 0:00      | 0%        | 0:00             | 0%         | 0:00           | 0%        | 0:00           | 0%        | 0:00           | 0%6      | 0:00          | 0%       |
|                                                        | Remain                               | 0:00                               | 0%                     | 0:00             | 0%          | 0;00            | 0%          | 0:00             | 0%         | 0:00      | 0%        | 0:00             | 0%         | 0:00           | 0%        | 0:00           | 0%        | 0:00           | 0%       | 0:00          | 0%       |

#### **Define Inventory Dayparts**

The difference between this option and the feature on the **Radio Settings** menu is here you can add in the station's priority codes. These are added manually with a code and description. You can edit and delete capabilities. If you would like to copy the codes from another station, you can choose **Load From**.

| W0 Media Sales                                                      |           |
|---------------------------------------------------------------------|-----------|
| MAAZ-FM - Station Inventory                                         | Save      |
| 🗄 🎒 Add Priority Code 🐐 Edit Priority Code 🏥 Delete Priority Code 🗀 | Load From |
| Inventory Definitions Priority Codes                                |           |
| Priority Code Definitions                                           |           |
| Code Description                                                    |           |
| 0 Must Run                                                          |           |

#### Copy Inventory

If you know the inventory will be the same across multiple weeks, you can copy what you entered to other weeks.

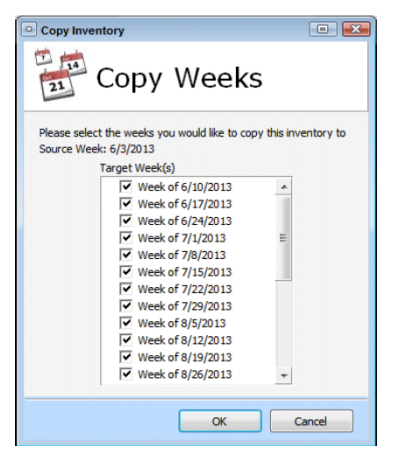

# **Expand Sellouts**

Click this button to expand the current sellout weeks, which defaults to 26 weeks.

## **Import Sellouts**

This allows the user to import sellouts from traffic, once inventory is set. If no inventory is set and the user selects **Import Sellouts**, the **Remaining and Units Sold** fields will remain as dashes (--).

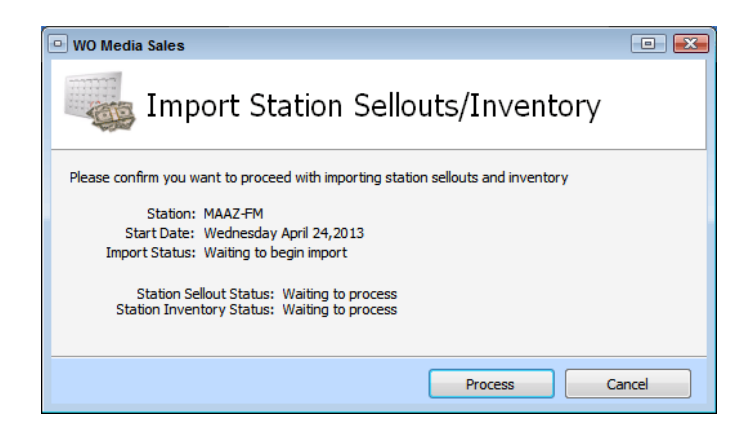

## Show Details / Hide Details

If you have **Priority Codes** set and click **Show Details**, this section will appear at the bottom portion of the screen. Click **Hide Details** to remove the section below.

| Selected Priority Codes: 0 |   |      |       |          |         |        |       |           |         |        |                      |        |      |        |                     |        |      |        |       |                   |      |        |
|----------------------------|---|------|-------|----------|---------|--------|-------|-----------|---------|--------|----------------------|--------|------|--------|---------------------|--------|------|--------|-------|-------------------|------|--------|
| Turn On Priority Codes     |   |      | 1     | Monday J | un 3,20 | 13     | Т     | 'uesday J | un 4,20 | 13     | Wednesday Jun 5,2013 |        |      |        | Thursday Jun 6,2013 |        |      |        |       | Friday Jun 7,2013 |      |        |
| MAA7-EM Priority Codes     |   | Spot | Units | Bumped   | Time    | Bumped | Units | Bumped    | Time    | Bumped | Units                | Bumped | Time | Bumped | Units               | Bumped | Time | Bumped | Units | Bumped            | Time | Bumped |
| Must Run                   |   | :05  | 0     | 0        | 0:00    | 0:00   | 0     | 0         | 0:00    | 0:00   | 0                    | 0      | 0:00 | 0:00   | 0                   | 0      | 0:00 | 0:00   | 0     | 0                 | 0:00 | 0:00   |
| - Husercan                 |   | :10  | 0     | 0        | 0:00    | 0:00   | 0     | 0         | 0:00    | 0:00   | 0                    | 0      | 0:00 | 0:00   | 0                   | 0      | 0:00 | 0:00   | 0     | 0                 | 0:00 | 0:00   |
|                            |   | :15  | 0     | 0        | 0:00    | 0:00   | 0     | 0         | 0:00    | 0:00   | 0                    | 0      | 0:00 | 0:00   | 0                   | 0      | 0:00 | 0:00   | 0     | 0                 | 0:00 | 0:00   |
|                            |   | :20  | 0     | 0        | 0:00    | 0:00   | 0     | 0         | 0:00    | 0:00   | 0                    | 0      | 0:00 | 0:00   | 0                   | 0      | 0:00 | 0:00   | 0     | 0                 | 0:00 | 0:00   |
|                            |   | :30  | 0     | 0        | 0:00    | 0:00   | 0     | 0         | 0:00    | 0:00   | 0                    | 0      | 0:00 | 0:00   | 0                   | 0      | 0:00 | 0:00   | 0     | 0                 | 0:00 | 0:00   |
|                            |   | :45  | 0     | 0        | 0:00    | 0:00   | 0     | 0         | 0:00    | 0:00   | 0                    | 0      | 0:00 | 0:00   | 0                   | 0      | 0:00 | 0:00   | 0     | 0                 | 0:00 | 0:00   |
|                            |   | :60  | 0     | 0        | 0:00    | 0:00   | 0     | 0         | 0:00    | 0:00   | 0                    | 0      | 0:00 | 0:00   | 0                   | 0      | 0:00 | 0:00   | 0     | 0                 | 0:00 | 0:00   |
|                            |   | :90  | 0     | 0        | 0:00    | 0:00   | 0     | 0         | 0:00    | 0:00   | 0                    | 0      | 0:00 | 0:00   | 0                   | 0      | 0:00 | 0:00   | 0     | 0                 | 0:00 | 0:00   |
|                            |   | :120 | 0     | 0        | 0:00    | 0:00   | 0     | 0         | 0:00    | 0:00   | 0                    | 0      | 0:00 | 0:00   | 0                   | 0      | 0:00 | 0:00   | 0     | 0                 | 0:00 | 0:00   |
|                            | - | :ROT | 0     | 0        | 0:00    | 0:00   | 0     | 0         | 0:00    | 0:00   | 0                    | 0      | 0:00 | 0:00   | 0                   | 0      | 0:00 | 0:00   | 0     | 0                 | 0:00 | 0:00   |

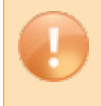

**Caution**: All the spot length options you see here are the ones defined in **System Setup** > **System Setup** > **Spot Lengths**. The stations listed are Primary Stations.

# **Excel Export**

You can choose the weeks you want to export to an Excel spreadsheet.

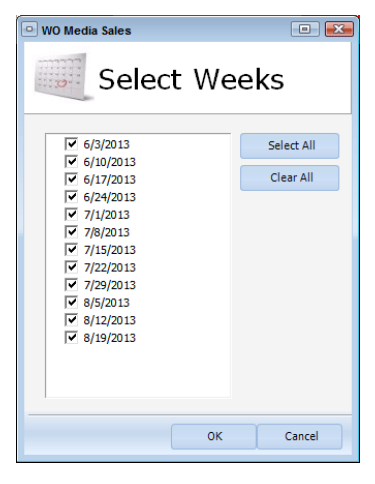

# Close

Click the Close button once your inventory and sellouts have been set, and click Save Changes.

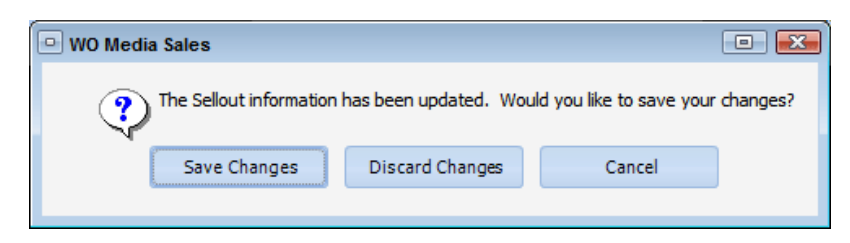

In this example **Inventory/Sellouts** screen below, notice days and dayparts highlighted in red means the station is over 100% sold out.

| WO Media Sales                                       |                                             |                                    |                                   |                  |             |               |               |                |              |          |         |                |            |               |            |            |             |        |            |                    | 1          |
|------------------------------------------------------|---------------------------------------------|------------------------------------|-----------------------------------|------------------|-------------|---------------|---------------|----------------|--------------|----------|---------|----------------|------------|---------------|------------|------------|-------------|--------|------------|--------------------|------------|
| MAAZ-FM - S<br>Mon-Fri Afternoo<br>Displaying Invent | <b>tation Ir</b><br>n (Mon-Fr<br>ory for th | 1 <b>vent</b><br>i 3PM-7<br>e week | o <b>ry/S</b><br>'PM)<br>: of 6/3 | ellout<br>3/2013 | S           |               |               |                |              |          |         |                |            |               |            |            |             |        |            | Close              |            |
| 6/3/2013                                             |                                             | 🍌 Define                           | Invento                           | ry Dayp          | arts 🔤      | Copy I        | nventory      | Ex             | pand Se      | llouts   | Impo    | ort Sellou     | ts 💆 S     | how Det       | ails 🛛 🔯   | Excel E    | xport       |        |            |                    |            |
| 6/3/2013-11/18/2013<br>26 Weeks of Inventory         |                                             | Mon<br>6/3/:                       | day<br>2013                       | Tues<br>6/4/2    | day<br>2013 | Wedn<br>6/5/2 | esday<br>2013 | Thur:<br>6/6/2 | sday<br>2013 | Friday 6 | /7/2013 | Satur<br>6/8/2 | day<br>013 | Sund<br>6/9/2 | lay<br>013 | Mon<br>Tot | -Fri<br>als | Sat-   | Sun<br>als | Mon-<br>Tot        | Sun<br>als |
| Morning                                              | Inventory                                   |                                    | 24:00                             |                  | 24:00       |               | 24:00         |                | 24:00        |          | 24:00   | le comence     | 12:00      |               | 12:00      |            | 120:00      | 5      | 24:00      | Constanting of the | 144:00     |
|                                                      | Sold                                        | 25:00                              | 104%                              | 25:00            | 104%        | 25:00         | 104%          | 25:00          | 104%         | 25:00    | 104%    | 11:00          | 92%        | 11:00         | 92%        | 125:00     | 104%        | 22:00  | 92%        | 147:00             | 102%       |
|                                                      | Remaining                                   | 0:00                               | 0%                                | 0:00             | 0%          | 0:00          | 0%            | 0:00           | 0%           | 0:00     | 0%      | 1:00           | 8%         | 1:00          | 8%         | 0:00       | 0%          | 2:00   | 8%         | 0:00               | 0%         |
| Midday                                               | Inventory                                   |                                    | 26:00                             |                  | 26:00       |               | 26:00         |                | 26:00        | 1        | 26:00   |                | 15:00      |               | 15:00      |            | 130:00      |        | 30:00      |                    | 160:00     |
|                                                      | Sold                                        | 20:00                              | 77%                               | 20:00            | 77%         | 20:00         | 77%           | 20:00          | 77%          | 20:00    | 77%     | 10:00          | 67%        | 10:00         | 67%        | 100:00     | 77%         | 20:00  | 67%        | 120:00             | 75%        |
|                                                      | Remaining                                   | 6:00                               | 23%                               | 6:00             | 23%         | 6:00          | 23%           | 6:00           | 23%          | 6:00     | 23%     | 5:00           | 33%        | 5:00          | 33%        | 30:00      | 23%         | 10:00  | 33%        | 40:00              | 25%        |
| Afternoon                                            | Inventory                                   |                                    | 25:00                             | _                | 25:00       |               | 25:00         |                | 25:00        |          | 25:00   |                | 18:00      |               | 18:00      |            | 125:00      |        | 36:00      |                    | 161:00     |
|                                                      | Sold                                        | 22:00                              | 88%                               | 22:00            | 88%         | 22:00         | 88%           | 30:00          | 120%         | 30:00    | 120%    | 20:00          | 111%       | 20:00         | 111%       | 126:00     | 101%        | 40:00  | 111%       | 166:00             | 103%       |
|                                                      | Remaining                                   | 3:00                               | 12%                               | 3:00             | 12%         | 3:00          | 12%           | 0:00           | 0%           | 0:00     | 0%      | 0:00           | 0%         | 0:00          | 0%         | 0:00       | 0%          | 0:00   | 0%         | 0:00               | 0%         |
| Evening                                              | Inventory                                   |                                    | 20:00                             |                  | 20:00       |               | 20:00         |                | 20:00        |          | 20:00   |                | 20:00      |               | 20:00      |            | 100:00      |        | 40:00      |                    | 140:00     |
|                                                      | Sold                                        | 10:00                              | 50%                               | 10:00            | 50%         | 10:00         | 50%           | 10:00          | 50%          | 10:00    | 50%     | 10:00          | 50%        | 10:00         | 50%        | 50:00      | 50%         | 20:00  | 50%        | /0:00              | 50%        |
| 0                                                    | Remaining                                   | 10:00                              | 50%                               | 10:00            | 50%         | 10:00         | 50%           | 10:00          | 50%          | 10:00    | 50%     | 10:00          | 50%        | 10:00         | 50%        | 50:00      | 50%         | 20:00  | 50%        | /0:00              | 50%        |
| Overnites                                            | Inventory                                   |                                    | 22:00                             | F 00             | 22:00       | F 00          | 22:00         | 5.00           | 22:00        | 5.00     | 22:00   | 5.00           | 22:00      | 5 00          | 22:00      |            | 110:00      | 10.00  | 44:00      | -                  | 154:00     |
|                                                      | Sold                                        | 5:00                               | 23%                               | 5:00             | 23%         | 5:00          | 23%           | 5:00           | 23%          | 5:00     | 23%     | 5:00           | 23%        | 5:00          | 23%        | 25:00      | 23%         | 10:00  | 23%        | 35:00              | 23%        |
| C.mmmm                                               | Remaining                                   | 17:00                              | 117.00                            | 17:00            | 117.00      | 17:00         | 117.00        | 17:00          | 117.00       | 17:00    | 117.00  | 17:00          | 07.00      | 17:00         | 07.00      | 03:00      | 77%         | 54:00  | 174.00     | 119:00             | 77%        |
| Summary                                              | Inv                                         | 02.00                              | 709/                              | 92.00            | 708/        | 82.00         | 70%           | 00.00          | 779/         | 00.00    | 117:00  | 56.00          | 6/100      | 55.00         | 6/100      | 426.00     | 303:00      | 112.00 | 174:00     | F29-00             | 759:00     |
|                                                      | Demain                                      | 02:00                              | 70%                               | 32:00            | 70%         | 82:00         | 70%           | 90:00          | 2200         | 90:00    | 77%     | 21.00          | 04%        | 21.00         | 04%        | 420:00     | 73%         | 112:00 | 04%        | 221.00             | 71%        |
|                                                      | Remain                                      | 00:00                              | 30%                               | 22:00            | 30%         | 33:00         | 50%           | 27:00          | 23%          | 27:00    | 25%     | 51:00          | 30%        | 51:00         | 30%        | 123:00     | 21%         | 02:00  | 30%        | 221:00             | 29%        |

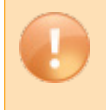

**Caution**: Once we have full system integration with *WO Traffic*, users will be able to import inventory, sellouts and rates.

# STATION RATE CARD

Once station Inventory and Sellouts have been defined or imported, click on **Station Rate Card**. Select the market and station you wish to edit. Click **Create Rate Card**.

| System Setup             | 🗀 Station Rate Card              |                           |                            |                  |            |          |         |         |
|--------------------------|----------------------------------|---------------------------|----------------------------|------------------|------------|----------|---------|---------|
| 🗿 WO Media Sales         | 🔁 Create Rate Card 🔅 Open Rate C | Card 🦪 Delete Rate Card 🛛 | 🖞 Show All Stations 🙆 Rate | Card Assignments | 8          |          |         |         |
| Primary Station(s)       | Available Markets                |                           | Station/Description        | Status           | Start Week | End Week | # Weeks | Updated |
| C Users                  | 🚯 Metropolis (Arbitron)          |                           | 2 STATIONS                 |                  |            |          | 1       |         |
| 🗀 User Roles             |                                  |                           | MAAA-FM                    |                  |            |          | 1       |         |
| Diser Entrustments       |                                  | i- 🔫                      | MAAD-FM                    |                  |            |          |         |         |
| Agencies                 |                                  | 20.00                     | MAAE-AM                    |                  |            |          | 1       |         |
| Stat Lengths             |                                  | 100                       | MAAF-FM                    | Š.               | 1          |          | 5 0     |         |
| - 🗀 Radio Settings       |                                  | 1                         | MAAG-AM                    |                  |            |          | 1       |         |
| D Virtual Radio Stations |                                  |                           | MAAH-TM                    |                  |            |          | 1 1     |         |
| Station Rate Card        |                                  |                           | MLAT-AM                    |                  |            |          |         |         |
| inventory/Selouts        | 4                                |                           | MAALEM                     |                  | 1          |          | 1       |         |
| Station Combos           |                                  |                           | MARAN                      |                  |            |          | 6 2     |         |
| Average Books            |                                  |                           | MIALEN                     |                  | A          |          | 2 2     |         |
| C Radio VEA Books        |                                  | <u>n</u> 💌                | PIAALTPI                   |                  |            |          | 1       |         |

First thing you want to do is click on Rate Card Type.

| WO Media Sales                                  |                 |                                                                                   |                                                    |                   |                                           |                      |                            |                   |               |               |              |          |
|-------------------------------------------------|-----------------|-----------------------------------------------------------------------------------|----------------------------------------------------|-------------------|-------------------------------------------|----------------------|----------------------------|-------------------|---------------|---------------|--------------|----------|
| MAAZ-FM Rate Card<br>Mon-Fri Morning(Mon-Fri 6. | Setup           | 1)                                                                                | C Putro                                            | and Too 1         | B. Phone II.                              | du Dana I E          | T Calcarity                | ulu 🎬 cu          | Datas 20-1    | Callerations  |              | Close    |
|                                                 | Spot Len        | 100 ·                                                                             | 🥪 Kate C                                           | ard type (        | Sharebuil                                 | der Kates            | Select W                   | seks [Cop         | y Rates       | Sellout Level | s ing bice b | φοπ      |
| Drive Information                               | Spot Line       | ormation                                                                          | Read and                                           | Tunday            | Light                                     | The and an           | Chiefen                    | Catandan          | Contan        | Mar Cul       | Drive Totas  | Marca    |
| Drive name                                      | Plucpier<br>210 | Lengen                                                                            | proncey                                            | tuescary<br>#0.00 | eo do                                     | mursoay<br>eq. po    | rncey<br>eo.oo             | beturday<br>to on | SUNDAY        | 11-1100       | 581-5UN      | 1001-500 |
| er maning                                       | 210             | 100                                                                               | 0.0                                                | 30.05             | 30.00                                     | \$0.00               | 0.0                        | 30.00             | 30.00         | 30.00         | 30.00        | 30.00    |
|                                                 |                 | COD                                                                               | ¢0.00                                              | ¢0.00             | ¢0.00                                     | 41.00                | ¢0.00                      | 40.00             | ¢0.00         | 40.00         | \$0.00       | ¢0.00    |
| to Midday                                       | 210             | :50                                                                               | \$0.00                                             | \$0.00            | \$0.00                                    | \$0.00               | \$0.00                     | \$0.00            | \$0.00        | \$0.00        | \$0.00       | \$0.01   |
|                                                 |                 | PTG                                                                               | 0.6                                                | 0.5               | 1.6                                       | 0.6                  | 0.5                        | 0.8               | 0.8           | 0.6           | 0.8          | 0.7      |
|                                                 |                 | CPP                                                                               | \$0.00                                             | \$0.00            | \$0.00                                    | \$1.00               | \$0.00                     | \$0.00            | \$0.00        | \$0.00        | \$0.00       | \$0.00   |
| HI-Afternoon                                    | 210             | :50                                                                               | \$0.00                                             | \$0.00            | \$0.00                                    | \$0.00               | \$0.00                     | \$0.00            | \$0.00        | \$0.00        | \$0.00       | \$0.00   |
|                                                 |                 | RTG                                                                               | 0.8                                                | 0.8               | 0.8                                       | 0.8                  | 0.8                        | 0.6               | 0.6           | 0.8           | 0.6          | 0.8      |
|                                                 |                 | CPP                                                                               | \$0.00                                             | \$0.00            | \$0.00                                    | \$0.00               | \$0.00                     | \$0.00            | \$0.00        | \$0.00        | \$0.00       | \$0.00   |
| Evening                                         | 210             | :60                                                                               | \$0.00                                             | \$0.00            | \$0.00                                    | \$0.00               | \$0.00                     | \$0.00            | \$0.00        | \$0.00        | \$0.00       | \$0.00   |
| -                                               |                 | RTG                                                                               | 0.3                                                | 0.3               | 0.3                                       | 0.3                  | 0.3                        | 0.4               | 0.4           | 0.3           | 0.4          | 0.3      |
|                                                 |                 | CPP                                                                               | \$0.00                                             | \$0.00            | \$0.00                                    | \$0.00               | \$0.00                     | \$0.00            | \$0.00        | \$0.00        | \$0.00       | \$0.00   |
| E-Overnites                                     | 210             | :60                                                                               | \$0.00                                             | \$0.00            | \$0.00                                    | \$0.00               | \$0.00                     | \$0.00            | \$0.00        | \$0.00        | \$0.00       | \$0.00   |
| -                                               |                 | RTG                                                                               | 0.2                                                | 0.2               | 0.2                                       | 0.2                  | 0.2                        | 0.2               | 0.2           | 0.2           | 0.2          | 0.2      |
| L.                                              |                 | CPP                                                                               | \$0.00                                             | \$0.00            | \$0.00                                    | \$0.00               | \$0.00                     | \$0.00            | \$0.00        | \$0.00        | \$0.00       | \$0.00   |
| Rate Card Settings                              |                 | Ī                                                                                 | Calcula                                            | tions             | 2                                         | Display O            | ptions                     |                   |               | Sellout Le    | vels         |          |
| Description:<br>Rate Card: Not Set              |                 | Use Spot                                                                          | : Level Multiple<br>ust Rates                      | ers Mori<br>Surv  | et Metropolis<br>ey January 2             | 013 ARBETRI          | ON PPM                     |                   | Base Ratecard |               |              |          |
| End Date:<br>Weeks:<br>Default Rate car         |                 | <ul> <li>No Roun</li> <li>Round to</li> <li>Round to</li> <li>Round to</li> </ul> | ding<br>Nearest \$1<br>Nearest \$5<br>Nearest \$10 | Der               | no MSA P12+<br>Ø Display R<br>Ø Display Ø | atings 8<br>PP/CPM ( | Display CPP<br>Display CPM | *                 |               |               |              |          |

You must choose what type of rate card you wish to create.

- Rate Card Type I is an Until Further Notice (UFN) card.
- Rate Card Type II has a set date range.
- Rate Card Type III has a set date range with custom rates.

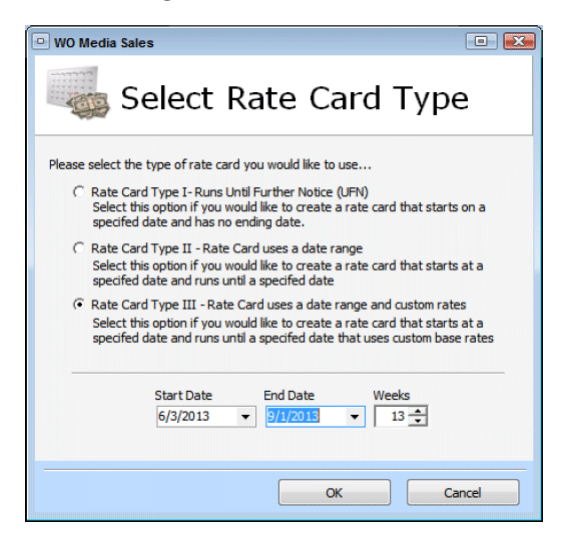

Choose your rate card type and click **OK**. For this example, we will choose the **Type III Card**. You will be prompted with a confirmation screen. Click **Yes**.

| WO Media Sales                                                                                                    |            |
|----------------------------------------------------------------------------------------------------|------------|
| Please confirm the following rate card information<br>You have choosen to create a "Type III Rate Card".<br>Rate card starts on 06/03/13 and runs through 09/01/13.<br>Length of the Rate Card is 13 weeks using different base rates for | each week. |
| Yes No                                                                                                    |            |

#### **First Blue Arrow**

Arrow can point down or to the right and shows which direction the cursor will go after entering in text.

#### Second and Third Blue Arrows

These allow the user to scroll between weeks, if multiple weeks are set.

#### Week Drop-Down Selection

The system defaults to the current week. When you click the drop-down, it will show you the current month.

#### Spot Length

Change this option to view a different spot length's rates.

# Rate Card Type

Select this to change the current rate card type.

🗄 🔶 🖕 6/3/2013 🕤 🍝 | Spot Len :60 💿 | 😣 Rate Card Type | 👸 ShareBuilder Rates | 📑 Select Weeks 🔚 Copy Rates 🚟 Sellout Levels 🏼 Excel Export

## ShareBuilder Rates

Select this if you have a ShareBuilder XML you would like to import for your station's rates.

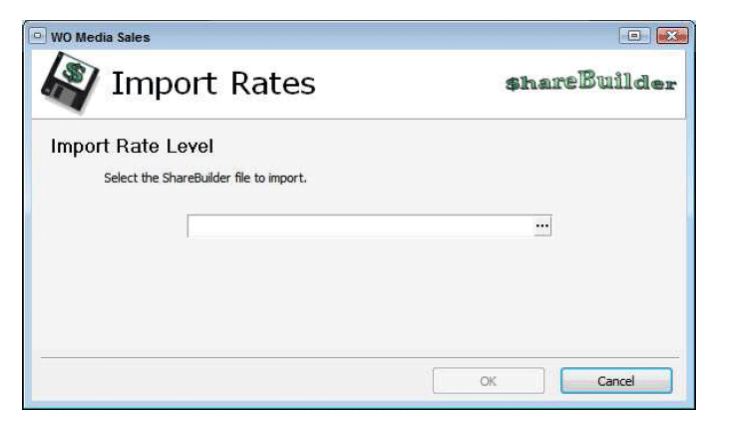

Click the elipsis (...) button to navigate to where your ShareBuilder file is stored.

| 🕒 WO Me                 | edia Sale                                         | s                                                            |                                                                     | (                     | • •          |
|-------------------------|---------------------------------------------------|--------------------------------------------------------------|---------------------------------------------------------------------|-----------------------|--------------|
| 1                       | S                                                 | ellou                                                        | it Leve                                                             | ls                    |              |
| 🕴 📥 Ad                  | d Level 🤇                                         | 🖾 Remov                                                      | re Level                                                            | ar Levels             |              |
| Pleas<br>These<br>be dr | e define t<br>e levels w<br>iven by y<br>Selected | the levels ye<br>ill be used t<br>our station<br>Sellout Lev | ou would like to ap<br>o create a dynam<br>s sellout levels.<br>els | pply to your rated    | ard.<br>vill |
|                         | ##                                                | Starts                                                       | Amt to Increase                                                     | Increase By           | 1            |
|                         | 1                                                 | 80%                                                          | 10                                                                  | Percentage            |              |
|                         | 2                                                 | 90%                                                          | 15                                                                  | Percentage            |              |
|                         | 3                                                 | 100%                                                         | 20                                                                  | Percentage            | ]            |
|                         |                                                   |                                                              |                                                                     | Percentage<br>Dollars |              |
|                         |                                                   |                                                              | ОК                                                                  | Can                   | el           |

#### Select Weeks

If you have multiple weeks set, you can change the Start and End Date for the current card.

#### **Copy Rates**

If the station has the same rates that apply across multiple weeks, click this option to copy them to the selected weeks.

#### Sellout Levels

This feature allows the user to add or remove sellout levels to the station's rates. User will choose the sellout level, amount to increase and has the option to increase by percentage or a dollar amount. When the user clicks **OK**, there is a confirmation message.

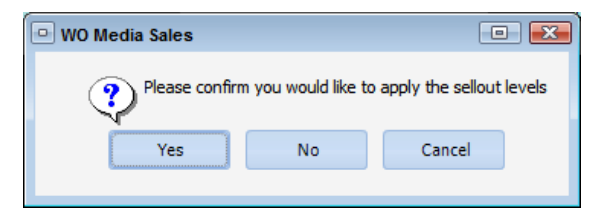

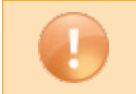

Caution: Sellout levels are cumulative.

#### **Excel Export**

You can export the current rate card, including weeks, to an Excel spreadsheet. Here we see Rate Card Type III below with Sellout Levels applied.

| MAAZ-FM Rate Card Setup<br>Mon-Fri Morning(Mon-Fri 6AM-10AM)                                                    |                                                                                                    |          |                                                |                     |             |                                                                     |             |           |             |                                 |                       | Close   |  |
|----------------------------------------------------------------------------------------------------|----------------------------------------------------------------------------------------------------|----------|------------------------------------------------|---------------------|-------------|---------------------------------------------------------------------|-------------|-----------|-------------|---------------------------------|-----------------------|---------|--|
| ↔ ♦ ♦ ♦ ♦ ♦ ♦ ♦                                                                                                 | 🔶 🛛 Spot Len                                                                                                    | 60 -     | 🔗 Rate C                                       | ard Type            | 🎳 ShareBuil | der Rates 🛛                                                         | Select We   | eks 📑 Cop | y Rates 🔠 🖼 | Sellout Level                   | s 🐹 Excel E           | ort     |  |
| Drive Information                                                                                               | Spot Infr                                                                                                    | ormation |                                                |                     | Daily       | Rate Informa                                                        | tion        |           |             |                                 | Drive Totals          |         |  |
| Drive Name                                                                                                    | Multiplier                                                                                                    | Length   | Monday                                         | Tuesday             | Wednesday   | Thursday                                                            | Friday      | Saturday  | Sunday      | Mon-Fri                         | Sat-Sun               | Mon-Sun |  |
| Morning                                                                                                    | 210                                                                                                    | :60      | \$100.00                                       | \$80.00             | \$90.00     | \$125.00                                                            | \$150.00    | \$50.00   | \$75.00     | \$109.00                        | \$62.50               | \$95.   |  |
|                                                                                                    |                                                                                                    | RTG      | 0.9                                            | 0.9                 | 0.9         | 0.9                                                                 | 0.9         | 0.4       | 0.9         | 0.9                             | 0.6                   | G       |  |
|                                                                                                    |                                                                                                    | CPP      | \$111.11                                       | \$88.89             | \$100.00    | \$138.89                                                            | \$166.67    | \$125.00  | \$83.33     | \$121.11                        | \$104.17              | \$119.  |  |
| Midday                                                                                                    | 210                                                                                                    | :60      | \$80.00                                        | \$75.00             | \$80.00     | \$100.00                                                            | \$100.00    | \$80.00   | \$80.00     | \$87.00                         | \$80.00               | \$85.   |  |
|                                                                                                    |                                                                                                    | RTG      | 0.6                                            | 0.6                 | 0.6         | 0.6                                                                 | 0.6         | 0.8       | 0.8         | 0.6                             | 0.8                   | 0       |  |
|                                                                                                    | And the second second sec | CPP      | \$133.33                                       | \$125.00            | \$133.33    | \$166.67                                                            | \$166.67    | \$100.00  | \$100.00    | \$145.00                        | \$100.00              | \$121.  |  |
| Afternoon                                                                                                    | 210                                                                                                    | :60      | \$90.00                                        | \$90.00             | \$90.00     | \$100.00                                                            | \$100.00    | \$75.00   | \$75.00     | \$94.00                         | \$75.00               | \$88.   |  |
|                                                                                                    |                                                                                                    | RTG      | 0.8                                            | 0.8                 | 0.8         | 0.8                                                                 | 0.8         | 0.6       | 0.6         | 0.8                             | 0.6                   | C       |  |
| -                                                                                                    |                                                                                                    | CPP      | \$112.50                                       | \$112.50            | \$112.50    | \$125.00                                                            | \$125.00    | \$125.00  | \$125.00    | \$117.50                        | \$125.00              | \$110.  |  |
| Evening                                                                                                    | 210                                                                                                    | :60      | \$25.00                                        | \$25.00             | \$25.00     | \$25.00                                                             | \$25.00     | \$25.00   | \$25.00     | \$25.00                         | \$25.00               | \$25.   |  |
|                                                                                                    |                                                                                                    | RTG      | 0.3                                            | 0.3                 | 0.3         | 0.3                                                                 | 0.3         | 0.4       | 0.4         | 0.3                             | 0.4                   | C       |  |
| in the second second second second second second second second second second second second second second second |                                                                                                    | CPP      | \$83.33                                        | \$83.33             | \$83.33     | \$83.33                                                             | \$83.33     | \$62.50   | \$62.50     | \$83.33                         | \$62.50               | \$83.   |  |
| Overnites                                                                                                    | 210                                                                                                    | :60      | \$10.00                                        | \$10.00             | \$10.00     | \$10.00                                                             | \$10.00     | \$10.00   | \$10.00     | \$10.00                         | \$10.00               | \$10.   |  |
|                                                                                                    |                                                                                                    | RTG      | 0.2                                            | 0.2                 | 0.2         | 0.2                                                                 | 0.2         | 0.2       | 0.2         | 0.2                             | 0.2                   | C       |  |
|                                                                                                    |                                                                                                    | CPP      | \$50.00                                        | \$50.00             | \$50.00     | \$50.00                                                             | \$50.00     | \$50.00   | \$50.00     | \$50.00                         | \$50.00               | \$50.   |  |
| Rate Card Setting                                                                                               |                                                                                                    |          | Calcula                                        | tions               |             | Display O                                                           | ptions      |           |             | Sellout Le                      | vels                  |         |  |
| Description: MAA7 Type III                                                                                      | Rate Card                                                                                                    |          | Use Spot                                       | Level Multipli      | are Mark    | Market Metropolis                                                   |             |           |             |                                 |                       |         |  |
| Rate Card: Type III<br>Start Date: 06/03/2013                                                                   |                                                                                                    |          | Auto Adji                                      | ust Rates           | Surv        | ey January 2                                                        | 013 ARBITRO | IN PPM    | •           | Base Rated<br>At 80% incr       | ard<br>rease rates by | 10%     |  |
| End Date: 09/01/2013<br>Weeks: 13                                                                               |                                                                                                    |          | No Round<br>Round to                           | ding<br>Nearest \$1 | Der         | Demo MSA P12+                                                       |             |           |             | At 90% incr                     | rease rates by        | 15%     |  |
| Default R                                                                                                    | ate card                                                                                                    |          | <ul> <li>Round to</li> <li>Round to</li> </ul> | Nearest \$5         |             | Display Ratings     Display CPP     Display CPP/CPM     Display CPM |             |           |             | C At 100% increase rates by 20% |                       |         |  |

# Additional Rate Card Options

## **Rate Card Settings**

Shows general information about the card and allows the user to make this the **Default Rate Card**. Lock **Rate Card** means no one but the current user can make edits.

## Calculations

Allows for spot level multipliers and auto-adjust rates to be applied, and rounding.

## **Display Options**

User can change the survey and/or demo and select estimates to display.

#### Sellout Levels

Shows current Base Rate Card rates and will show updated rates if you choose the sellout bullet points.

| 🤗 Rate Card Settings                                                                                                    | E Calculations                                                                                                    | 😻 Display Options                                                                                                    | Sellout Levels                                                                                                    |
|----------------------------------------------------------------------------------------------------|----------------------------------------------------------------------------------------------------|----------------------------------------------------------------------------------------------------|----------------------------------------------------------------------------------------------------|
| Description: MAAZ Type III Rate Card<br>Rate Card: Type III<br>Start Date: 06/03/2013<br>End Date: 09/01/2013<br>Weeks: 13<br>Default Rate card | Use Spot Level Multipliers  Auto Adjust Rates  No Rounding  Round to Nearest \$1  Round to Nearest \$5  Round to Nearest \$10 | Market Metropolis<br>Survey January 2013 ARBITRON PPM<br>Demo MSA P12+<br>Display Ratings<br>Display CPP<br>Display CPP<br>Display CPM<br>Display CPM | <ul> <li>Base Ratecard</li> <li>At 80% increase rates by 10%</li> <li>At 90% increase rates by 15%</li> <li>At 100% increase rates by 20%</li> </ul> |

# Close

Click the **Close** button, and you will be prompted to save the current rate card. Give it a name and click **OK**. Now you are ready to create Radio Campaigns.

| 🔍 WO Media Sales                                                                                                    |
|----------------------------------------------------------------------------------------------------|
| Save Rate Card                                                                                                    |
| MAAZ-FM Rate Card: 06/03/2013 - 09/01/2013 13 Week(s) Please enter a description of this rate card MAAZ Type III Rate Card Source as New Pate Card |
| OK Cancel                                                                                                    |

# **RADIO CAMPAIGNS**

Click on Sales/CRM and click New under Campaigns.

Select **New Radio Quick Campaign** to view a one screen setup. Select **New Radio Campaign** to go through the Advanced Wizard to set up your schedule.

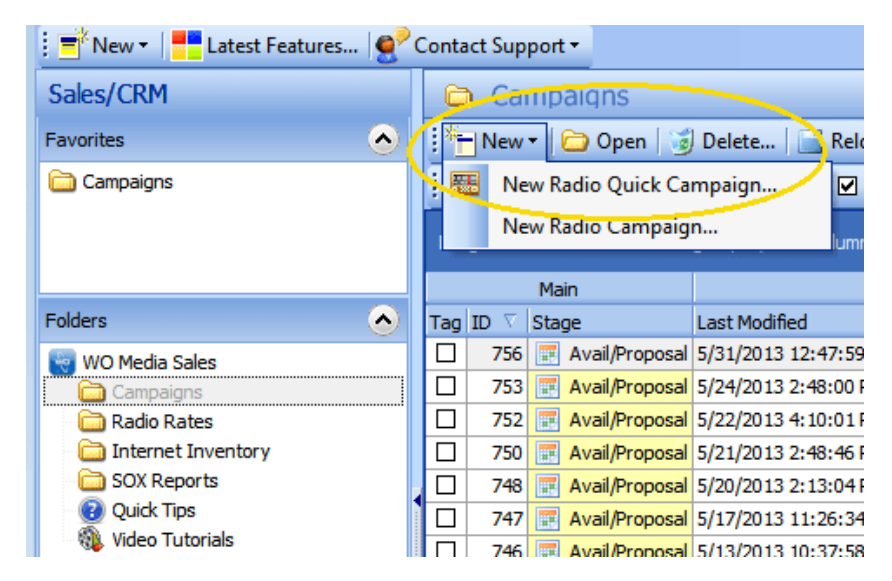

| WO Media Sales                              |                                                                                               |  |  |  |  |  |  |
|---------------------------------------------|-----------------------------------------------------------------------------------------------|--|--|--|--|--|--|
| Radio Quick Camp<br>Please select the infor | Radio Quick Campaign<br>Please select the information you want to use for this campaign       |  |  |  |  |  |  |
| 6                                           | Markets<br>Metropolis selected.                                                               |  |  |  |  |  |  |
| -                                           | Books<br>January 2013 ARBITRON PPM selected.                                                  |  |  |  |  |  |  |
| Č.                                          | Stations<br>MAZ-FM selected.                                                                  |  |  |  |  |  |  |
| <u>s</u>                                    | Rates<br>Rate card for MAA2-FM selected.                                                      |  |  |  |  |  |  |
|                                             | Dayparts<br>Mon-Fri 6AM-10AM, Mon-Fri 10AM-3PM, Mon-Fri 3PM-7PM and Mon-Fri 7PM-MID selected. |  |  |  |  |  |  |
|                                             | Spot Lengths<br>160 selected.                                                                 |  |  |  |  |  |  |
|                                             | Dates<br>6/3/2013 through 7/7/2013                                                            |  |  |  |  |  |  |
| 3                                           | Demos<br>Demos 25.54 (879) selected                                                           |  |  |  |  |  |  |

The Radio Quick Campaign screen is shown below. Click Create Campaign when ready.

Select each report specification on the **Radio Quick Campaign** screen. The system will remember your last used selections. After selecting your station(s), the system will prompt you with this screen if you have Rate Cards active.

Create Campaign

Cancel

| 😐 WO Media Sales         |                               |   |
|--------------------------|-------------------------------|---|
| Quick Campaig            | ŋn                            | 4 |
| Station Rate Ca          | rds                           |   |
| Select the rate cards yo | u want to use for this report |   |
|                          | Station                       |   |
|                          | MAAZ-FM - 1 Rate Card(s)      |   |
|                          | —O Do not use a rate card     |   |
|                          | MAAZ Type III Rate Card       |   |
|                          |                               |   |
|                          |                               |   |
|                          |                               |   |
|                          |                               |   |
|                          |                               |   |

Select the Rate Card you want to use and clicked **Finished**. Once your schedule report specifications are set, click **Create Campaign**.

| New Campaign   | 1                 | a i o fa i o fa i o fa i o fa i o | ta intefninintefnininte | io foto foto foto foto fo | ito to to to to to to to to to to | to to to to to to to to | to to to to to to to to | 10101010 | tototototototototo | ala la la la la la la la la la |                 | 100000 |
|----------------|-------------------|-----------------------------------|-------------------------|---------------------------|-----------------------------------|-------------------------|-------------------------|----------|--------------------|--------------------------------|-----------------|--------|
| File           | Edit View Tagge   | d Items                           |                         |                           |                                   |                         |                         |          |                    |                                |                 |        |
|                | è 🎽               | ε                                 | 0                       | - <b>1</b> 0 co           | py Line                           | K Delet                 | e Line                  |          | Default Sort       | Codes                          | Clone Program   |        |
| Save F         | Print Import      | Excel                             | Send                    | Da Pas                    | te Line 7                         | Dalete                  | Product                 | R.       | Add One-Tin        | me-Only                        | Daypart Details |        |
| File Op        | erations          | Expo                              | rts                     |                           | Aval Actor                        | 6                       |                         |          | P                  | rogramming                     | Actions         |        |
| TV             | Radio             | Internet                          | t 1                     | NTR                       | Multi-Media                       |                         |                         |          |                    |                                |                 |        |
| Avails Planner | Planner Charts (  | Inder                             |                         |                           |                                   |                         |                         |          |                    |                                |                 |        |
| : 🚸 Edit Demos | 💺 👌 Sorting       | )                                 |                         |                           |                                   |                         |                         |          |                    |                                |                 |        |
|                |                   |                                   | Daypart informa         | ation                     |                                   | 1                       |                         | 1        | Persons 25         | -54 (RTG)                      |                 | _      |
| Tag Station    | Daypart Name      | Dayp                              | part                    | Survey                    |                                   |                         | Rate                    | SL       | Rtg                | CPP                            |                 |        |
| MAAZ-FM        | Mon-Fri Morning   | Mon                               | Fri 6AM-10AM            | Jan 13 ARE                | B PPM                             |                         | \$120.00                | 60       | 1.2                | \$100.00                       |                 |        |
| MAAZ-FM        | Mon Fri Midday    | Mon                               | Fri 10AM-3PM            | Jan 13 ARE                | PPM                               |                         | \$90.00                 | 60       | 0.8                | \$112.50                       |                 |        |
| MAAZ-FM        | Mon-Fri Afternoon | Mon-                              | Fri 3PM-7PM             | Jan 13 ARE                | PPM                               |                         | \$100.00                | 60       | 1.1                | \$90.91                        |                 |        |
| MAAZ-FM        | Mon-Fri Evening   | Mon-                              | FITI 7PM-MID            | Jan 13 ARE                | 3 PPM                             |                         | \$35.00                 | .60      | 0.4                | \$87.50                        |                 |        |

Advanced Wizard...

Clear All

You will then see a **New Campaign** screen, which defaults to the **Avails** tab. This tab shows the average rate across all weeks in the schedule.

| Nev   | v Campaign              |                   |          |                    |          |             |              |                 |                 |               |               |
|-------|-------------------------|-------------------|----------|--------------------|----------|-------------|--------------|-----------------|-----------------|---------------|---------------|
|       | File                    | Edit View Tagg    | ed Items |                    |          |             |              |                 |                 |               |               |
| E     | Saua Drint Import Evral |                   |          | Default Sort Codes |          |             | Clone Pr     | ogram           | Copy Spots Rich |               |               |
| Sat   |                         |                   | Excel    | Send 0             | Add One  | -Time-Only  | R            | Davpart Details |                 |               | ppy Rates Rig |
|       | File Oper               | ations            | Exports  |                    |          | Program     | ning Actions |                 |                 |               |               |
|       | TV                      | Radio             | Internet | NTR                | M        | Iulti-Media |              |                 |                 |               |               |
| Avail | s Planner               | Planner Charts    | Order    | 12 400 0014        |          |             | Sec.         |                 |                 | Alcor         |               |
| •     | MSA P2                  | 25-54 MS.RTG      | 🤣 🥪 Jan  | 13 AKB PPM         |          | -           | Cop Cop      | by Rates fro    | om Avail *      | 2 Sorting     | J             |
|       | Station                 | Station Infor     | nation   | Dation             | 06/03    | 06/10       | 06/1/        | 06/24<br>Spots  | 0//01           | 10<br>Constra | CRPc          |
|       | Station                 | Daypart Name      |          | Share              | Rate     | Rate        | Bate         | Rate            | Rate            | Cost          | CPP           |
| 22    |                         | (bullet)          |          |                    | CPP      | CPP         | CPP          | CPP             | CPP             | Avg Rate      |               |
|       | MAAZ-FM                 | Mon-Fri Morning   |          | 1.2                | 0        | 0           | 0            | 0               | 0               | 0             | 0.0           |
|       |                         | Mon-Fri 6AM-10AM  | 4        | 11.2               | \$165    | \$110       | \$110        | \$110           | \$100           | \$0           | \$0.00        |
| 60    |                         |                   |          | -                  | \$137.50 | \$91.67     | \$91.67      | \$91.67         | \$83.33         | \$0           | -             |
|       | MAAZ-FM                 | Mon-Fri Midday    |          | 0.8                | 0        | 0           | 0            | 0               | 0               | 0             | 0.0           |
|       |                         | Mon-Fri 10AM-3PM  | 1        | 8.2                | \$85     | \$85        | \$85         | \$85            | \$100           | \$0           | \$0.00        |
| 60    |                         |                   |          | 5 (                | \$106.25 | \$106.25    | \$106.25     | \$106.25        | \$125.00        | \$0           |               |
|       | MAAZ-FM                 | Mon-Fri Afternoon | ii ii    | 1.1                | 0        | 0           | 0            | 0               | 0               | 0             | 0.0           |
|       |                         | Mon-Fri 3PM-7PM   |          | 9.5                | \$120    | \$95        | \$95         | \$95            | \$100           | \$0           | \$0.00        |
| 60    |                         |                   |          |                    | \$109.09 | \$86.36     | \$86.36      | \$86.36         | \$90.91         | \$0           |               |
|       | MAAZ-FM                 | Mon-Fri Evening   |          | 0.4                | 0        | 0           | 0            | 0               | 0               | 0             | 0.0           |
|       |                         | Mon-Fri 7PM-MID   |          | 11.0               | \$20     | \$20        | \$20         | \$20            | \$100           | \$0           | \$0.00        |
| 60    |                         |                   |          |                    | \$50.00  | \$50.00     | \$50.00      | \$50.00         | \$250.00        | \$0           |               |

On the Planner tab, you will see the appropriate rates on the selected weeks. This is where you can enter in spots for your schedule.

|                         | File               | Edit View Tagg                                                             | ed Items  |                    |                                |                      |                      |                      |                       |                    |                |  |
|-------------------------|--------------------|----------------------------------------------------------------------------|-----------|--------------------|--------------------------------|----------------------|----------------------|----------------------|-----------------------|--------------------|----------------|--|
| E                       |                    |                                                                            | 8         |                    | Default                        | ort Godes            | .0                   | Clone Pro            | ogram                 |                    | py Spots Ri    |  |
| Sa                      | ve Pri             | nt Import                                                                  | Excel     | Send 0             | Add One                        | Time-Only            | N                    | Davpart Details      |                       |                    | Copy Rates Rig |  |
| File Operations Exports |                    |                                                                            |           |                    |                                | Programm             | ning Actions         |                      |                       |                    |                |  |
|                         | τv                 | Radio                                                                      | Internet  | NTR                | M                              | ulti-Media           |                      |                      |                       |                    |                |  |
| Avail                   | Is Planner         | Planner Charts                                                             | Order     |                    |                                |                      |                      |                      |                       |                    |                |  |
| ŧ                       | 🚸 MSA P2           | 25-54 MS.RTG 💌                                                             | 🚸 🐟 Jan 1 | L3 ARB PPM         |                                | -                    | Cop                  | y Rates fro          | m Avail •             | <b>≜</b> ↓ Sorting |                |  |
|                         |                    | Station Inform                                                             | nation    | (                  | 06/03                          | 06/10                | 06/17                | 06/24                | 07/01                 | Tot                | als            |  |
|                         | Station            | Daypart Name                                                               |           | Rating             | Spots                          | Spots                | Spots                | Spots                | Spots                 | Spots              | GRPs           |  |
|                         |                    | Daypart                                                                    |           | Share              | Rate                           | Rate                 | Rate                 | Rate                 | Rate                  | Cost               | CPP            |  |
|                         |                    |                                                                            |           |                    | CPP                            | CPP                  | CPP                  | CPP                  | CPP                   | Avg Rate           |                |  |
|                         | MAAZ-FM            | Mon-Fri Morning                                                            |           | 1.2                | 0                              | 0                    | 0                    | 0                    | 0                     | 0                  | 0.0            |  |
|                         |                    | Mon-Fri 6AM-10AM                                                           | 1         | 11.2               | \$165                          | \$110                | \$110                | \$110                | \$100                 | \$0                | \$0.00         |  |
| 50                      |                    | _                                                                          |           | -                  | \$137.50                       | \$91.67              | \$91.67              | \$91.67              | \$83.33               | \$0                |                |  |
|                         | MAAZ-FM            | Mon-Fri Midday                                                             | 10        | 0.8                | 0                              | 0                    | 0                    | 0                    | 0                     | 0                  | 0.0            |  |
|                         |                    | Mon-Fri 10AM-3PM                                                           | 1         | 8.2                | \$85                           | \$85                 | \$85                 | \$85                 | \$100                 | \$0                | \$0.00         |  |
|                         |                    |                                                                            |           |                    | \$106.25                       | \$106.25             | \$106.25             | \$106.25             | \$125.00              | \$0                |                |  |
| iO                      |                    |                                                                            | 12        | 1.1                | 0                              | 0                    | 0                    | 0                    | 0                     | 0                  | 0.0            |  |
| i0                      | MAAZ-FM            | Mon-Fri Afternoon                                                          |           |                    | 11                             | ¢95                  | \$95                 | \$95                 | \$100                 | \$0                | \$0.00         |  |
| i0                      | MAAZ-FM            | Mon-Fri Afternoon<br>Mon-Fri 3PM-7PM                                       |           | 9.5                | \$120                          | 455                  |                      |                      |                       |                    |                |  |
| i0                      | MAAZ-FM            | Mon-Fri Afternoon<br>Mon-Fri 3PM-7PM                                       |           | 9.5                | \$120<br>\$109.09              | \$86.36              | \$86.36              | \$86.36              | \$90.91               | \$0                |                |  |
|                         | MAAZ-FM            | Mon-Fri Afternoon<br>Mon-Fri 3PM-7PM<br>Mon-Fri Evening                    |           | 9.5                | \$120<br>\$109.09<br>0         | \$86.36<br>0         | \$86.36<br>0         | \$86.36<br>0         | \$90.91<br>0          | \$0<br>0           | 0.0            |  |
| 60                      | MAAZ-FM<br>MAAZ-FM | Mon-Fri Afternoon<br>Mon-Fri 3PM-7PM<br>Mon-Fri Evening<br>Mon-Fri 7PM-MID |           | 9.5<br>0.4<br>11.0 | \$120<br>\$109.09<br>0<br>\$20 | \$86.36<br>0<br>\$20 | \$86.36<br>0<br>\$20 | \$86.36<br>0<br>\$20 | \$90.91<br>0<br>\$100 | \$0<br>0<br>\$0    | 0.0<br>\$0.00  |  |

For questions or concerns, call or email Support.

*WO Media Sales* Support: 415.675.6775 Option 2, 1 sales-support@wideorbit.com